# STEP-1

Visit- <u>http://campus.unipune.ac.in/Default.aspx</u> website.

| / 💩 (4320) UNIPUNE WEBMA 🗴 🖉 G Google 🗴 🖉 One Campus - Savitribai 🔹 🖉 Pre_Adm_Hall_Ticket 🔹 🔪                                                                                                    | θ      | -        | ٥    | × |
|----------------------------------------------------------------------------------------------------|--------|----------|------|---|
| ← → C (0 campus.unipune.ac.in/Default.aspx                                                                                                    |        | 5        | 4    | ÷ |
| Savitribal Phule Once Campus Logic Savitribal Phule Pune University Integrated Campus Management                                                                                                    |        |          |      | Î |
| Frequently Asked Questions Visitors Count : 4089787                                                                                                    |        |          |      |   |
| Admissions (Academic Year 2018-2019)         Login / Sign Up         Admission Information / User Manual         Tee-Admission Process (1st Year Candidate)       Admission (2nd Year and above Students)         Exam Form User Manual       Earn & Learn User Manual         News And Announcements       Download Admission Notice for Pre-Admission With Entrance Exam (Academic Year 2018-2019)         Download Admission Notice for Pre-Admission With Entrance Exam (Academic Year 2018-2019)       Admission notice for Pre-Admission With Date Entrance Exam (Academic Year 2018-2019)         Admission notice for Pre-Admission With Date Entrance Exam (Academic Year 2018-2019)       Admission notice for Pre-Admission Without Entrance Exam (Academic Year 2018-2019)         Admission notice for Pre-Admission With Entrance Exam (Academic Year 2018-2019)       Admission notice for Pre-Admission Without Entrance Exam (Academic Year 2018-2019)         Admission notice for Pre-Admission With Entrance Exam (Academic Year 2018-2019)       Admission notice for Pre-Admission Without Entrance Exam (Academic Year 2018-2019)         Admission notice for Pre-Admission With Entrance Exam (Academic Year 2018-2019)       Admission notice for Interdisciplinary School of Health Sciences B.Sc. Blended(Environmental Science)         Multiper ref 302/243 mich grag stratett rubu ribeitergrag       Sciences B.Sc. Blended(Environmental Science)         Multiper ref 302/243 mich grag stratett rubu ribeitergrag       Sciences B.Sc. Blended(Environmental Science)         Multiper ref 302/243 mich grag str | - 40 B | G 234    | PM   |   |
|                                                                                                    | UI     | K 7/12/3 | 2018 | U |

# STEP-2

Log-in using your User name / email id and Password generated at the time filling of application form.

If you are unable to log in or forgot your password then click forget password option.

| (di 220) UNIPUNE WEBMI X G Google X ⊕ One Campus - Savitribai X                                                                                     | θ                 | - ø ×                      |
|----------------------------------------------------------------------------------------------------|-------------------|----------------------------|
| ← → C O Not secure   campus.unipune.ac.in/Default.aspx?ReturnUrl=%2fDefault.aspx                                                                    |                   | 야 ☆ 🖾 🗄                    |
| SAVITRIBAI PHULE<br>PUNE UNIVERSITY<br>Savitribai Phule Pune University Integrated Campus Management                                                | Login             |                            |
| Frequently Asked Questions Visitors                                                                                                    | s Count : 4087130 |                            |
| Email ID / User Name         manabelaks@gmail.com         Password         Iogin         Explore Password 2         I don't have an account Sign Up |                   |                            |
| For Department / Course Queries Search Details From Here                                                                                            |                   |                            |
| Copyright @ 2018 Savitribai Phule Plune University. Al rights reserved.                                                                             |                   |                            |
|                                                                                                    |                   |                            |
| 🗄 🔿 Type here to search 🛛 💷 🖻 📄 🏦 😒 🧿                                                                                                    | へ 空 🕼             | NG 1:20 PM<br>UK 7/12/2018 |

#### STEP 3 -

## Click on- Pre-Admission AY 18-19 (1st Year)

|                                                                        | Google X 💩 One Campus - Savitribai X 🕐 Pre_Adm_Hall.                                                                                                    | _Ticket X                                                                                                    | θ - σ ×                                                                         |  |  |  |  |  |
|------------------------------------------------------------------------|----------------------------------------------------------------------------------------------------|----------------------------------------------------------------------------------------------------|---------------------------------------------------------------------------------|--|--|--|--|--|
| ← → C ① campus.unipune.a                                               | c.in/HomePage/Home_Page.aspx                                                                                                    |                                                                                                    | 아 ☆ 🖻 🗄                                                                         |  |  |  |  |  |
| ۲                                                                      | SAVITRIBAI PHULE<br>PUNE UNIVERSITY<br>Savitribai Phule Pune University                                                                                                    | ampus shelakenana8@g<br>Integrated Campus Management                                                              | mail.com Logout                                                                 |  |  |  |  |  |
|                                                                        |                                                                                                    | Frequently Asked Questions                                                                                        | Active User :- 4                                                                |  |  |  |  |  |
| Welcome SHELAKE NANA BALBHIM                                           |                                                                                                    |                                                                                                    |                                                                                 |  |  |  |  |  |
|                                                                        |                                                                                                    |                                                                                                    |                                                                                 |  |  |  |  |  |
|                                                                        | Menu                                                                                                    |                                                                                                    |                                                                                 |  |  |  |  |  |
|                                                                        | Pre-Admission AY 18-19 (1st Year)                                                                                                    | Admission(2nd Year and above)                                                                                     |                                                                                 |  |  |  |  |  |
|                                                                        | Eligibility                                                                                                    | Health Center                                                                                                    |                                                                                 |  |  |  |  |  |
|                                                                        | <ol> <li>Pre-Admission AY 18-19 (1st Year) (With / Without Entrance) is only</li> <li>Admission(2nd Year and above) is for 2nd, 3rd, 4th, 5th Year Stude</li> <li>Anostle Process includs both Pre-Admission AV 17-18 (1st Year) and</li> <li>For M.Phill./Ph.D. Admission, Eligibility, Hostel, Health Center Proc</li> </ol> | y for 1st Year Candidates<br>nts<br>nd 'Admission(2nd Year and above)'.<br>ess Click On Admission(2nd Year) Link. |                                                                                 |  |  |  |  |  |
|                                                                        |                                                                                                    |                                                                                                    |                                                                                 |  |  |  |  |  |
|                                                                        | For Technical queries mail us from your registered e-M<br>For Department / Course Querie                                                                                                    | all address at - CSPSupport@pun.unipune.ac.in<br><u> s Search Details From Here</u>                               |                                                                                 |  |  |  |  |  |
| Copyright © 2019 Saviribal Phule Pune University. All rights reserved. |                                                                                                    |                                                                                                    |                                                                                 |  |  |  |  |  |
|                                                                        |                                                                                                    |                                                                                                    |                                                                                 |  |  |  |  |  |
| Type here to search                                                    | i o 🧾 e 📕 🕯 😭                                                                                                    | 9                                                                                                    | へ 記 (4)) ENG 3:17 PM<br>UK 7/12/2018  もの 10 10 10 10 10 10 10 10 10 10 10 10 10 |  |  |  |  |  |

## STEP 4-

Print Hall ticket option will be shown here on this screen.

Separate hall tickets have been generated for MPSC coaching entrance exam and UPSC coaching entrance exam

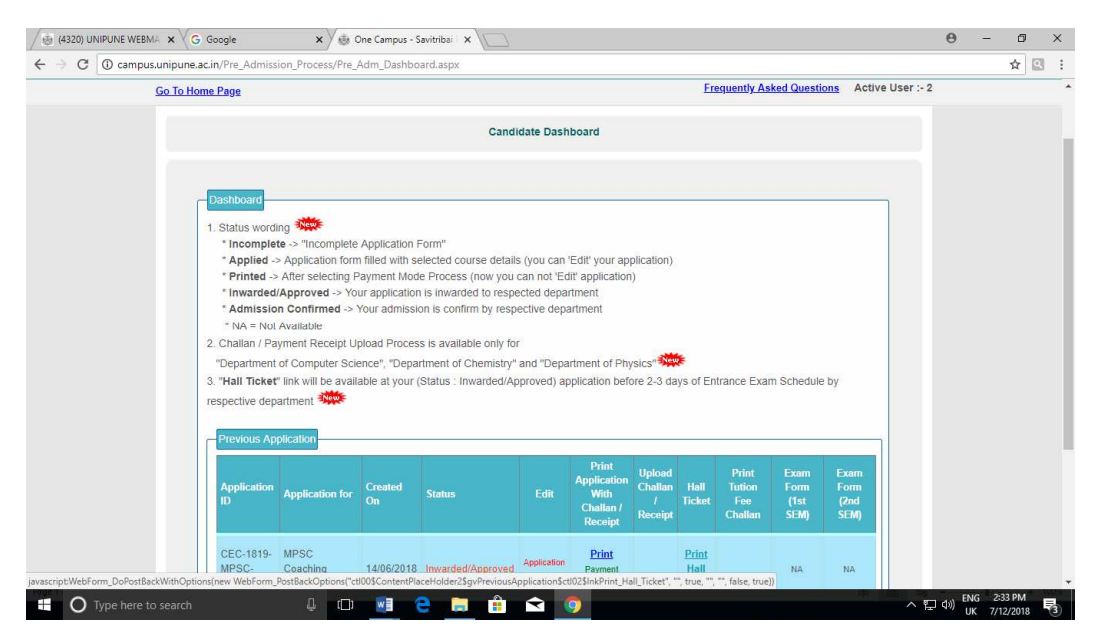

Step 5- Your Hall Ticket will be successfully generated as follows-

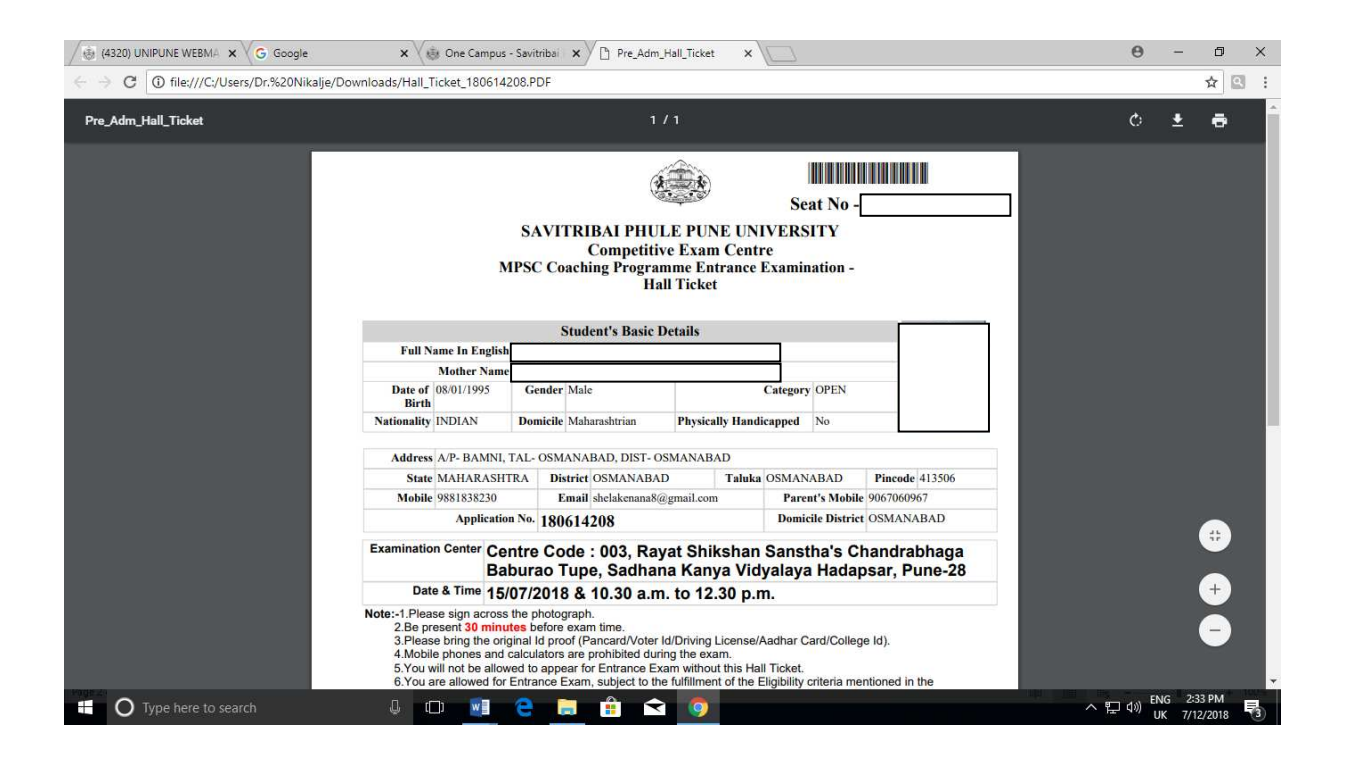